# CONVOCATORIA 2025 INSTRUCTIVO ¿CÓMO INSCRIBIRSE?

La inscripción al Programa, la presentación del proyecto de trabajo y todas las etapas de participación se realizan y se comunican UNICAMENTE a través del <u>sistema de usuarios</u> de Jóvenes y Memoria.

Este sistema es una plataforma para la gestión del Programa a lo largo de todo el año, el cual permite a les coordinadores realizar todos los pasos solicitados durante las diferentes etapas y al equipo de la Comisión por la Memoria mantener la comunicación con los equipos de trabajo.

Para inscribir un grupo al Programa se deberá ingresar a: <u>http://escuelas.comisionporlamemoria.net/choose</u>

Allí encontrarán dos opciones:

"Ya estoy registrado"

"No estoy registrado"

 <u>Quienes ya se hayan registrado</u> años anteriores en el sistema deberán clickear en "Ya estoy registrado" e ingresar con su dirección de email y contraseña. Una vez ingresado a su cuenta deberá hacer click en Nueva Inscripción.

De no recordar la contraseña, podrán *"Recuperar clave"*. El sistema les mandara un correo con los pasos a seguir.

- <u>Los usuarios que ingresan por primera vez</u> deberán clickear en "*No estoy registrado*" y completar los datos personales. Esto les generara un usuario.

**IMPORTANTE:** Quien registre el proyecto de investigación será quien cumpla el rol de COORDINADOR del equipo. Cada coordinador <u>no podrá tener más de un proyecto a cargo</u>.

Es IMPORTANTE que la persona que realice la inscripción sea quien está en contacto y trabaje con el grupo de jóvenes. La CPM se comunicará con el coordinador por lo cual es indispensable que esa comunicación sea fluida, directa y no se realice a través de terceras personas.

El coordinador, será la única persona habilitada para accionar en el sistema de usuarios (confirmación a eventos, carga de proyecto, etc).

### 1. REGISTRO COMO USUARIO NUEVO

| Registro de      | e Usuarios      |   |   |
|------------------|-----------------|---|---|
| Distrito *       | Adolfo Alsina 🗸 |   |   |
| Localidad *      | Carhué          | ~ | ~ |
| Nombre *         |                 |   | _ |
|                  |                 | ] |   |
| Apellido *       |                 |   |   |
|                  |                 |   |   |
| Email *          |                 | _ |   |
|                  |                 | ] |   |
| Confirmar Email  |                 |   |   |
|                  |                 | ] |   |
| Dni *            |                 |   |   |
|                  |                 | ] |   |
| Domicilio *      |                 |   |   |
|                  |                 |   |   |
| Código Postal *  |                 |   |   |
|                  |                 | ] |   |
| Teléfono *       |                 |   |   |
|                  |                 | 7 |   |
| Teléfono Celular |                 |   |   |
| Ej. 2216437325   |                 | 7 |   |
| Clave *          |                 |   |   |
|                  |                 | 7 |   |
| Repetir clave *  |                 |   |   |
|                  |                 | 7 |   |
|                  |                 | 1 |   |
|                  | Registrar       |   |   |

Una vez realizado el registro recibirá un correo electrónico en su casilla personal con el siguiente texto:

#### Estimade

Usted se ha registrado en el sistema de usuarios del "Programa Jóvenes y Memoria, recordamos para el futuro", pero el grupo que coordinará aún NO está inscripto en la convocatoria 2025.

Para completar el proceso de inscripción haga click en el siguiente link: (link)

#### Saludos cordiales

Como dice el correo, si bien la persona se registró correctamente, el equipo de trabajo aún <u>NO está inscripto</u> en el Programa. Para hacerlo deberán clickear en el link de verificación de la cuenta que se les envío por mail y completar los siguientes pasos.

Les recomendamos agendar el correo electrónico del programa (jovenesymemoria@comisionporlamemoria.org) entre los contactos de su cuenta de email para recibir los mensajes en la casilla principal y evitar los filtros de spam.

## 2. INSCRIPCIÓN DEL EQUIPO DE TRABAJO

| <form></form>                                                                                                    | IMPORTANTE                                                                                           |                                                                                                    |
|----------------------------------------------------------------------------------------------------|----------------------------------------------------------------------------------------------------|----------------------------------------------------------------------------------------------------|
| <form><form></form></form>                                                                                                    | Quien registre el proyecto de investigación será quien                                               | n cumpla el rol de COORDINADORX del equipo. Sugerimos que la persona que trabaja con el grupo de jóvenes sea quien realice la inscripción. A través                        |
| <form><form></form></form>                                                                                                    | de su casilla de mail se comunicará con la Comisión P<br>(Confirmación a eventos, carga de proyecto) | Provincial por la Memoria durante las diferentes etapas del programa y será la únice persona habilitada para accionar por intermedio del sistema.                          |
| <form></form>                                                                                                    | taso 1 de 3                                                                                          |                                                                                                    |
| <form><form></form></form>                                                                                                    | nformación de la institución, organización soc                                                       | cial o grupo juvenil                                                                                                    |
| <form></form>                                                                                                    | Distrito *                                                                                           | Adolfo Alsina                                                                                                    |
| <form><form></form></form>                                                                                                    | Localidad *                                                                                          | 11 de Septiembre 🔹                                                                                                    |
| <form><form></form></form>                                                                                                    | Tipo de Institución *                                                                                | Escuela Pública -                                                                                                    |
| <form><form></form></form>                                                                                                    | Organizacion (el. Biblioteca, Club, Murga, etc)                                                      |                                                                                                    |
| <form></form>                                                                                                    |                                                                                                    |                                                                                                    |
| <form><form></form></form>                                                                                                    | Nombre de la institución                                                                             |                                                                                                    |
| <form><form><form></form></form></form>                                                                                                    | Tipo de Escuela                                                                                      | Seleccione                                                                                                    |
| <form><form></form></form>                                                                                                    | Nombre, CUE y número de l                                                                            | la escuela: por favor, complete los tres campos                                                                                                    |
| <form><form><form><form><form><form><form><form></form></form></form></form></form></form></form></form>                                                                                                    | Nombre de la Escuela                                                                                 | No tiene                                                                                                    |
| <form><form><form><form><form><form><form><form></form></form></form></form></form></form></form></form>                                                                                                    | CUE de la Escuela                                                                                    |                                                                                                    |
| <form><form><form></form></form></form>                                                                                                    | Número de Escuela                                                                                    |                                                                                                    |
| <form><form><form><form></form></form></form></form>                                                                                                    |                                                                                                    |                                                                                                    |
| <form><form><form><form><form><form><form><form></form></form></form></form></form></form></form></form>                                                                                                    | ¿La institución funciona en contexto de<br>encierro?*                                                |                                                                                                    |
| <form><form><form><form><form><form><form><form><form><form><form><form></form></form></form></form></form></form></form></form></form></form></form></form>                                                                                                    | Email                                                                                                |                                                                                                    |
| <form><form>     Code position in a financial in a financial</form></form> | Telefono                                                                                             |                                                                                                    |
| <form><form><form><form><form><form><form><form><form><form></form></form></form></form></form></form></form></form></form></form>                                                                                                    | Baralalla                                                                                            |                                                                                                    |
| <form><form><form><form></form></form></form></form>                                                                                                    | Domicilio                                                                                            |                                                                                                    |
| <form>          Director*</form>                                                                                                    | Código postal *                                                                                      |                                                                                                    |
| <section-header><section-header><section-header><section-header><section-header><section-header><section-header><section-header><section-header><section-header><section-header><section-header><section-header><section-header><section-header></section-header></section-header></section-header></section-header></section-header></section-header></section-header></section-header></section-header></section-header></section-header></section-header></section-header></section-header></section-header>                                                                                                    | Director *                                                                                           |                                                                                                    |
| <section-header><section-header></section-header></section-header>                                                                                                    |                                                                                                    | Sigulente Cancelar                                                                                                    |
| Extended Enscripción         Extence II         Objective II         Protective II         Protective II         Protective II         Protective II         Protective II         Protective III         Protective IIII         Protective IIIIIIIIIIIIIIIIIIIIIIIIIIIIIIIIIIII                                                                                                    |                                                                                                    |                                                                                                    |
| <section-header><section-header><section-header><section-header><section-header><section-header><section-header><section-header><section-header><section-header><section-header><section-header><section-header><section-header><section-header><section-header><section-header></section-header></section-header></section-header></section-header></section-header></section-header></section-header></section-header></section-header></section-header></section-header></section-header></section-header></section-header></section-header></section-header></section-header>                                                                                                    |                                                                                                    |                                                                                                    |
| Ficha de Inscripción    Ficha de Inscripción          Ficha de Inscripción    Para de la          Para de las comunicará con a comunicará con a la comisión en en comunicará con a la comisión de mais diferentes stapas del programa y seri la única persona habilitada para accionar por intermedio del sistema:          Para de las         Para de las responsables         Para diferencia de constructiva do responsable de sor necesario hacendo click equi         Agregar colaborador                                                                                                    |                                                                                                    |                                                                                                    |
| <text><text><text><section-header><text><text><text><text><text></text></text></text></text></text></section-header></text></text></text>                                                                                                    | Ficha de Inscripción                                                                                 |                                                                                                    |
| IMPORTANCE         But programs of provide of investigación será quien cumpla el rol de GOORDINADORX del equipo. Sugerimos que la persona que trabaja con el grupo de jóvenes sea quien realice la inscripción. A través continnación a seventes, carga de proyecto:         Para 2 de 3         Bucto de concerso control de control de co                                                                                                    |                                                                                                    |                                                                                                    |
| de su casilla de mail se comunicará con la Comisión Provincial por la Memoria durante las diferentes etapas del programa y será la única persona habilitada para accionar por intermedio del sistema.<br>Paso 2 de 3<br>Paso 2 de 3<br>Discriction de composables<br>Discriction de como coluzar<br>Para revierar estos datos y modificarios de ser necesario hacendo click equi<br>Agregar colabornador<br>El favor revierar estos datos y modificarios de ser necesario hacendo click equi<br>Agregar colabornador<br>El favor revierar estos datos y modificarios de ser necesario hacendo click equi<br>Agregar colabornador<br>El favor revierar estos datos y modificarios de ser necesario hacendo click equi<br>Agregar colabornador<br>El favor revierar estos datos y modificarios de ser necesario hacendo click equi<br>Agregar colabornador<br>El favor revierar estos datos y modificarios de ser necesario hacendo click equi<br>Agregar colabornador<br>El favor revierar estos datos y modificarios de ser necesario hacendo click equi<br>Agregar colabornador<br>El favor revierar estos datos y modificarios de ser necesario hacendo click equi<br>Agregar colabornador<br>El favor revierar estos datos y modificarios de ser necesario hacendo click equi<br>Agregar colabornador<br>El favor revierar estos datos y modificarios de ser necesario hacendo click equi                                                                                                    | Quien registre el provecto de investigad                                                             | ación será quien cumpla el rol de COORDINADORX del equipo. Sugerimos que la persona que trabaja con el grupo de jóvenes sea quien realice la inscripción. A través         |
| Paso 2 de 3  Datos de los responsables  Dirección de constances Por favor revisar estos datos y modificarios de ser necesario hacendo click aquí Agregar colaborador  Agregar colaborador  Arterior Siguiente Cancelar                                                                                                    | de su casilla de mail se comunicará con<br>(Confirmación a eventos, carga de proy                    | in la Comisión Provincial por la Memoria durante las diferentes etapas del programa y serà la única persona habilitada para accionar por intermedio del sistema.<br>yecto) |
| Data de los responsables         Direction:         Difficion colular:         Por favor revisar estos datos y modificarlos de ser necesario hacendo click aquí         Agregar colaborador:                                                                                                    | Paso 2 de 3                                                                                          |                                                                                                    |
| Coordinador: Nombre y apolido<br>Dirección de correz xxxxx (gmail.com<br>Taléfono coluitor:<br>Portor reviare resola datos y modificarios de ser necesario hac endo click aquí<br>Agregar colaborador<br>Anterior Siguiente Cancelar                                                                                                    | Datos de los responsables                                                                            |                                                                                                    |
| Teléfon celular.<br>Por revisar esos datos y modificarios de ser necesario hacendo click aquí<br>Agregar colaborador<br>Antarior Siguiente Cancelar                                                                                                    | Coordinador: Nombre y apellido<br>Dirección de correo: XXXXXX @gmail.cor                             | m                                                                                                    |
| Antarior Siguiente Cancelar                                                                                                    | Teléfono celular: .<br>Por favor revisar estos datos y modificarlor<br>Agregar colaborador           | os de ser necesario hacendo click aquí                                                                                                    |
| Anterior Siguiente Cancelar                                                                                                    |                                                                                                    |                                                                                                    |
| Anterior Siguiente Cancelar                                                                                                    |                                                                                                    |                                                                                                    |
| Anterior Siguiente Cancelar                                                                                                    |                                                                                                    |                                                                                                    |
| Anterior Siguiente Cancelar                                                                                                    |                                                                                                    |                                                                                                    |
| Anterior Sigulente Cancelar                                                                                                    |                                                                                                    |                                                                                                    |
| Anterior Siguiente Cancelar                                                                                                    |                                                                                                    |                                                                                                    |
|                                                                                                    |                                                                                                    | Anterior Sigulente Cancelar                                                                                                    |
|                                                                                                    |                                                                                                    |                                                                                                    |

| IMPORTANTE                                                                                                    |                                                                                          |                                                                                                    |                                                                                                    |                |
|----------------------------------------------------------------------------------------------------|------------------------------------------------------------------------------------------|----------------------------------------------------------------------------------------------------|----------------------------------------------------------------------------------------------------|----------------|
| Quien registre el proyecto de investigación será qui<br>de su casilla de mall se comunicará con la Comisión<br>(Confirmación a eventos, carga de proyecto) | n cumpla el rol de COORDINADORX d<br>Provincial por la Memoria durante las               | el equipo. Sugerimos que la per<br>diferentes etapas del programa                                                                                | sona que trabaja con el grupo de jóvenes sea quien realice la inscripción.<br>y será la única persona habilitada para accionar por intermedio del sistem                                                                                                    | A través<br>a. |
|                                                                                                    |                                                                                          |                                                                                                    |                                                                                                    |                |
|                                                                                                    |                                                                                          |                                                                                                    |                                                                                                    |                |
|                                                                                                    |                                                                                          |                                                                                                    |                                                                                                    |                |
|                                                                                                    |                                                                                          |                                                                                                    |                                                                                                    |                |
| Paso 3 de 3                                                                                                    |                                                                                          |                                                                                                    |                                                                                                    |                |
| Datos de la propuesta                                                                                                    |                                                                                          |                                                                                                    |                                                                                                    |                |
| Titulo (posible)                                                                                                    | Long. máxima 45 caracteres                                                               |                                                                                                    |                                                                                                    |                |
| ¿Recibió capacitación del programa Jóvenes y<br>Memoría en años anteriores? *                                                                              | ○ No * ○ Si *                                                                            |                                                                                                    |                                                                                                    |                |
| ¿Participa por primera vez la institución? *                                                                                                    | ○ No * ○ Si *                                                                            |                                                                                                    |                                                                                                    |                |
| Nos gustaria investigar sobre un tema referido<br>a: *                                                                                                    | Seleccione                                                                               | •                                                                                                    |                                                                                                    | - 1            |
| Si el grupo ya definió el caso o eje elegido,                                                                                                    | Salassiana                                                                               |                                                                                                    | I                                                                                                    |                |
| the carlo office for argonithes.                                                                                                    |                                                                                          | -> La Comisión por la Mamoria n                                                                                                    | a establiane un rollmero refermo ni máximo.                                                                                                    | _              |
| Cantidad de jóvenes que participan *                                                                                                    | ÷                                                                                        | de participantes para levar adela<br>territorio durante el año. Sin emb<br>Chapadmalal se establecerá un o<br>condicionado por la totalidad de l | inte el trabajo de investigación en el<br>argo para el Encuentro Inal en<br>curo máximo de participantes por grupo,<br>os inscritos y la discontibilidad de plazas                                                                                                    |                |
|                                                                                                    |                                                                                          | otorgadas por el Ministerio de Tu                                                                                                    | rismo de Nación.                                                                                                    |                |
| ¿De que se trata el proyecto? *                                                                                                    |                                                                                          |                                                                                                    | que se planea. Algunos ejemplos nombre de desaparacidos o vicilmias de<br>galito facil, nombres de empresas o fábricas; clubes, organizaciones<br>políficas; coopenativas o asociaciones vecinales; centros clandestinos de<br>cetención, etc.                                                                |                |
|                                                                                                    |                                                                                          | 11.                                                                                                    |                                                                                                    |                |
|                                                                                                    |                                                                                          |                                                                                                    | → Para nalizar una investigación sa utilizan diferentes herrarnientas<br>metodológicais: entrovalas, ancuestas, bucuestas, horrar de an archivera, instanços<br>etrográficos, observación participante, historias de visias, etc. ¿Ya<br>permanen en usar alizana de adale hierarmientas? / Out-intervent las |                |
| Metodologia *                                                                                                    |                                                                                          | 1                                                                                                    | entuniaarna hacer durante el año?                                                                                                    |                |
|                                                                                                    |                                                                                          | 111.                                                                                                    |                                                                                                    |                |
| ¿Por que quieren participar de Jóvenes y<br>Memoria? *                                                                                                    |                                                                                          |                                                                                                    |                                                                                                    |                |
|                                                                                                    |                                                                                          |                                                                                                    |                                                                                                    |                |
| El soporte en qué realizarán la producción final (leatro, m.<br>Esto permite que en esta primena instancia los equipos pu<br>avances de este proceso.      | nil, video, revista, danza, murga, etc.) la<br>edan concentrarse en la investigación, le | será solicitado al grupo al moment<br>ma y preguntas que propone la mis                                                                          | lo de presentar el proyecto definitivo.<br>sma, y que el lenguaje o soporte en que produzcan sus conclusiones surja a pa                                                                                                    | tir de los     |
|                                                                                                    |                                                                                          |                                                                                                    |                                                                                                    |                |
| Anterior Confirmar Cancelar                                                                                                    |                                                                                          |                                                                                                    |                                                                                                    |                |

Si los tres pasos se realizan correctamente, aparecerá una nueva página en la que podrán verse dos recuadros. Uno aclara que los datos fueron ingresados correctamente y el otro que Ud. se ha inscripto al Programa Jóvenes y Memoria - Convocatoria 2025.

Debajo figura la información sobre la inscripción realizada. Podrán modificar los datos cargados presionando el botón a la izquierda que dice *modificar inscripción*.

A la derecha de la pantalla, un botón dice *nueva inscripción*. Esta opción deberá usarse **sólo si desea registrar otro grupo**.

IMPORTANTE: sólo se permitirá la inscripción de un proyecto por escuela u organización.

Una vez finalizada la inscripción, quien coordina podrá ingresar siempre a su cuenta haciendo click en **Ya estoy registrado** con el correo electrónico y la contraseña elegida.